# 为访问控制规则配置基于FQDN的对象

## 目录

<u>简介</u> <u>先决条件</u> <u>要求</u> 使用的组件 配置 验证 故障排除

## 简介

本文档介绍如何通过防火墙管理中心(FMC)配置完全限定域名(FQDN)对象,以及如何在访问规则创 建中使用FQDN对象。

## 先决条件

#### 要求

Cisco 建议您了解以下主题:

- 了解Firepower技术。
- •了解在Firesight管理中心(FMC)上配置访问控制策略

#### 使用的组件

本文档中的信息基于以下软件和硬件版本:

- •运行版本6.3及更高版本的Firepower管理中心。
- •运行版本6.3及更高版本的Firepower威胁防御。

本文档中的信息都是基于特定实验室环境中的设备编写的。本文档中使用的所有设备最初均采用原 始(默认)配置。如果您的网络处于活动状态,请确保您了解所有命令的潜在影响。

## 配置

步骤1.要配置和使用基于FQDN的对象,请首先在Firepower威胁防御上配置DNS。

登录FMC并导航至Devices > Platform Settings > DNS。

|   | ARP Inspection          | <b>DNS Resolution Settin</b> | gs                       |             |                    |                         |      |  |  |  |  |  |
|---|-------------------------|------------------------------|--------------------------|-------------|--------------------|-------------------------|------|--|--|--|--|--|
|   | Banner                  | Specify DNS servers grou     | 1.                       |             |                    |                         |      |  |  |  |  |  |
| ٠ | DNS                     | Z Enable DNS name recol      | ution by device          |             |                    |                         |      |  |  |  |  |  |
|   | External Authentication |                              | action by device         |             |                    |                         |      |  |  |  |  |  |
|   | Fragment Settings       | DNS Server Group*:           | DNS Server Group*: Cisco |             |                    | ▼ ③                     |      |  |  |  |  |  |
|   | НТТР                    |                              |                          |             |                    |                         |      |  |  |  |  |  |
|   | ICMP                    | Expiry Entry Timer:          |                          | Rang        | e: 1-65535 minutes |                         |      |  |  |  |  |  |
|   | Secure Shell            |                              |                          |             |                    |                         |      |  |  |  |  |  |
|   | SMTP Server             | Poll Timer:                  | Range: 1-65535 minutes   |             |                    |                         |      |  |  |  |  |  |
|   | SNMP                    | Interface Objects            |                          |             |                    |                         |      |  |  |  |  |  |
|   | SSL                     | Devices will use specif      | ied interface object     | ts for conr | necting w          | ith DNS Servers.        |      |  |  |  |  |  |
|   | Syslog                  |                              |                          |             |                    |                         |      |  |  |  |  |  |
|   | Timeouts                | Available Interface C        | Objects 🖒                |             |                    | Selected Interface Obje | ects |  |  |  |  |  |
|   | Time Synchronization    | 🔍 Search                     |                          |             |                    | 📩 outside               | i    |  |  |  |  |  |
|   | UCAPL/CC Compliance     | 📩 ftd-mamt                   |                          |             |                    | servers                 | 1    |  |  |  |  |  |
|   |                         | inside                       |                          |             |                    |                         |      |  |  |  |  |  |
|   |                         | 📥 inside-nat                 |                          |             |                    |                         |      |  |  |  |  |  |
|   |                         | 📥 labs                       |                          |             |                    |                         |      |  |  |  |  |  |
|   |                         | - outside                    |                          |             |                    |                         |      |  |  |  |  |  |
|   |                         | a outside                    |                          | Ad          | DI                 |                         |      |  |  |  |  |  |

📩 outside-nat 👬 postgrad å privileged 📩 research servers 📇 servers-nat 📩 staff

Enable DNS Lookup via diagnostic interface also.

Add

| alialia<br>cisco.                                                                                                    | Monitoring Policies Objects                                                                                                    | Device             |                                                                                         | > 🖄 🙆 | admin<br>Administrator |
|----------------------------------------------------------------------------------------------------|----------------------------------------------------------------------------------------------------|--------------------|-----------------------------------------------------------------------------------------|-------|------------------------|
| CISCO.<br>System Settings<br>Management Access<br>Logging Settings<br>DHCP Server<br>DNS Server<br>Management Interface<br>Hostname<br>NTP<br>Cloud Services<br>Traffic Settings<br>URL Filtering Preferences | Monitoring Policies Objects Device Summary Configure DNS Data Interface Interfaces + ANY DNS Group CiscoUmbrellaDNSServerGroup FQDN DNS SETTINGS Poll Time 240 minu 7 - 65535 SAVE | res 1<br>7 - 65535 | Management Interf<br>DNS Group<br>Filter<br>None<br>CiscoUmbreliaDN<br>Create DNS Group | face  | Administrator          |

| Add DNS G                  | àroup   |        | •  |  |  |  |  |  |  |  |  |
|----------------------------|---------|--------|----|--|--|--|--|--|--|--|--|
| Name                       |         |        |    |  |  |  |  |  |  |  |  |
| FQDN-DNS                   |         |        |    |  |  |  |  |  |  |  |  |
| DNS IP Addresses (up to 6) |         |        |    |  |  |  |  |  |  |  |  |
| 10.10.10                   |         |        |    |  |  |  |  |  |  |  |  |
| Add another DNS IP         | Address |        |    |  |  |  |  |  |  |  |  |
| Domain Search Na           | ame     |        |    |  |  |  |  |  |  |  |  |
| Retries                    | Timeout |        |    |  |  |  |  |  |  |  |  |
| 2                          | 2       |        |    |  |  |  |  |  |  |  |  |
|                            |         |        |    |  |  |  |  |  |  |  |  |
|                            |         | CANCEL | ОК |  |  |  |  |  |  |  |  |
|                            |         |        |    |  |  |  |  |  |  |  |  |

**注意:**确保在配置DNS后将系统策略应用到FTD。(配置的DNS服务器应解析将使用的 FQDN)

步骤2.创建FQDN对象,以便导航到**Objects > Object Management > Add Network > Add Object**。

| Edit Network    | Object              |                                                                              |          |      | ? ×    |  |  |  |  |  |  |  |
|-----------------|---------------------|------------------------------------------------------------------------------|----------|------|--------|--|--|--|--|--|--|--|
| Name            | Test-Server         |                                                                              |          |      |        |  |  |  |  |  |  |  |
| Description     | Test for FQDN       | I                                                                            |          |      |        |  |  |  |  |  |  |  |
| Network         | 🔿 Host              | 🔘 Range                                                                      | ONetwork | FQDN |        |  |  |  |  |  |  |  |
|                 | test.cisco.com      | 1                                                                            |          |      |        |  |  |  |  |  |  |  |
|                 | Note:<br>You can us | Note:<br>You can use FQDN network objects in access and prefilter rules only |          |      |        |  |  |  |  |  |  |  |
| Lookup:         | Resolve within      | n IPv4 and IPv6                                                              |          | ~    |        |  |  |  |  |  |  |  |
| Allow Overrides |                     |                                                                              |          |      |        |  |  |  |  |  |  |  |
|                 |                     |                                                                              |          | Save | Cancel |  |  |  |  |  |  |  |
|                 |                     |                                                                              |          |      |        |  |  |  |  |  |  |  |
|                 |                     |                                                                              |          |      |        |  |  |  |  |  |  |  |

## Add Network Object

D

| Name                  |                |                 |                |    |
|-----------------------|----------------|-----------------|----------------|----|
| FQDN                  |                |                 |                |    |
| Description           |                |                 |                |    |
|                       |                |                 |                |    |
| Туре                  |                |                 |                |    |
| O Network             | ◯ Host         | 🔘 FQDN          |                |    |
| i Note:<br>You can us | e FQDN network | objects in acce | ss rules only. |    |
| Domain Name           |                |                 |                |    |
| test.cisco.com        |                |                 |                |    |
| e.g. ad.example.col   | m              |                 |                |    |
| DNS Resolution        |                |                 |                |    |
| IPv4 and IPv6         |                | ~               |                |    |
|                       |                |                 |                |    |
|                       |                |                 | CANCEL         | ок |
|                       |                |                 |                |    |
|                       |                |                 |                |    |

0

 $\times$ 

步骤3.导航至Policies > Access Control,创建访问控制规则。

注意:您可以根据要求创建规则或修改现有规则。FQDN对象可在源和/或目标网络中使用。

| Editing Rule - FQDN              |                  |              |           |                   |     |                      |         | ? ×      |
|----------------------------------|------------------|--------------|-----------|-------------------|-----|----------------------|---------|----------|
| Name FQDN                        |                  | Enabled Move |           |                   |     |                      |         |          |
| Action Allow                     | • • • 2 4        |              |           |                   |     |                      |         |          |
| Zones Networks VLAN Tags 🛆 Users | Applications     | Ports        | URLs SC   | GT/ISE Attributes |     | Inspection           | Logging | Comments |
| Available Networks 🖒 😳           | S                | Source Net   | works (0) |                   |     | Destination Networks | (1)     |          |
| Search by name or value          |                  | Sou          | ırce      | Original Client   | t   | Test-Server          |         | ũ        |
| Networks Geolocation             |                  | any          |           |                   |     |                      |         |          |
| 109.236.93.138                   |                  |              |           |                   |     |                      |         |          |
| 119.161.38.47                    | Add To<br>Source |              |           |                   |     |                      |         |          |
| 119.161.38.88                    | Networks         |              |           |                   |     |                      |         |          |
| 134.7.248.121                    | Add to           |              |           |                   |     |                      |         |          |
| 134.7.248.137                    | Destination      |              |           |                   |     |                      |         |          |
| 134.7.248.155                    |                  |              |           |                   |     |                      |         |          |
| 190.61.4.74                      |                  |              |           |                   |     |                      |         |          |
| 208.76.111.155                   |                  |              |           |                   |     |                      |         |          |
| Viewing 1-100 of 983             |                  | Enter an IP  | address   |                   | Add | Enter an IP address  |         | Add      |
|                                  |                  |              |           |                   |     |                      | Save    | Cancel   |

| Add Access Rule                                    | 9                                                                                                    |                    |                        |            |                 | 0 × |  |  |  |
|----------------------------------------------------|----------------------------------------------------------------------------------------------------|--------------------|------------------------|------------|-----------------|-----|--|--|--|
| Order Title 2  Enter Rule N Source/Destination App | ame<br>Dications URLs Users 9                                                                                                    | Action       Allow |                        |            |                 |     |  |  |  |
| SOURCE<br>Zones +                                  | Networks + Ports                                                                                                    | +                  | DESTINATION<br>Zones + | Networks + | Ports/Protocols | +   |  |  |  |
| ANY                                                | Filter   Networks Geolocation   For FQDN-Object (FQDN)   For Management-Gateway (Host)   For OutsidelPv4DefaultRoute (Network)   For any-ipv4 (Network)   Create New Network | ork)               | ANY                    | ANY        | ANY             |     |  |  |  |
| Show Diagram                                       |                                                                                                    |                    |                        | C          | CANCEL          | ок  |  |  |  |

确保在配置完成后应用策略。

## 验证

从客户端计算机发起流量,该流量应触发创建的基于FQDN的规则。

在FMC上,导航至**Events > Connection Events,过滤特定流量。** 

| Jump to 🔻                                        |                       |                     |        |                   |              |                      |              |                      |                          |                         |                            |                                 |                         |            |                    |     |                 |                   |        |
|--------------------------------------------------|-----------------------|---------------------|--------|-------------------|--------------|----------------------|--------------|----------------------|--------------------------|-------------------------|----------------------------|---------------------------------|-------------------------|------------|--------------------|-----|-----------------|-------------------|--------|
|                                                  | ▼ <u>First Packet</u> | Last Packet         | Action | Reason            | Initiator IP | Initiator<br>Country | Responder IP | Responder<br>Country | Ingress<br>Security Zone | Egress<br>Security Zone | Source Port /<br>ICMP Type | Destination Port /<br>ICMP Code | Application<br>Protocol | Client     | Web<br>Application | URL | URL<br>Category | URL<br>Reputation | Device |
| 4.0                                              | 2019-06-04 16:04:5    | 2019-06-04 17:05:16 | Allow  | Intrusion Monitor | 21.21.21.101 | SA USA               | 10.123.175.6 |                      | servers                  | outside                 | 61132 / tcp                | 22 (ssh) / tcp                  | SSH                     | SSH client |                    |     |                 |                   | FTD-1  |
| 4 0                                              | 2019-06-04 16:04:5    | ł                   | Allow  | Intrusion Monitor | 21.21.21.101 | usa 🔜                | 10.123.175.6 |                      | servers                  | outside                 | 61132 / tcp                | 22.(ssh) / tcp                  | SSH                     | SSH client |                    |     |                 |                   | FTD-1  |
| 4.0                                              | 2019-05-04 12:32:3    | 2019-06-04 13:32:45 | Allow  |                   | 21.21.21.101 | usa 🛄                | 10.123.175.6 |                      | servers                  | outside                 | 61115 / tcp                | 22_(ssh) / tcp                  | SSH                     | SSH client |                    |     |                 |                   | FTD-1  |
| 4 0                                              | 2019-06-04 12:32:3    | L                   | Allow  |                   | 21.21.21.101 | SA USA               | 10.123.175.6 |                      | servers                  | outside                 | 61115 / tcp                | 22 (ssh) / tcp                  |                         |            |                    |     |                 |                   | FTD-1  |
| 4.0                                              | 2019-06-04 12:13:1    | 2019-06-04 12:13:54 | Allow  | Intrusion Monitor | 21.21.21.101 | SA USA               | 10.123.175.6 |                      | servers                  | outside                 | 61097 / tcp                | 22_(ssh)_/ tcp                  | SSH                     | SSH client |                    |     |                 |                   | FTD-1  |
| 4 0                                              | 2019-05-04 12:13:1    | ł                   | Allow  | Intrusion Monitor | 21.21.21.101 | SA USA               | 10.123.175.6 |                      | servers                  | outside                 | 61097 / tcp                | 22 (ssh) / tcp                  | SSH                     | SSH client |                    |     |                 |                   | FTD-1  |
| 4.0                                              | 2019-06-04 12:01:4    | 2019-06-04 12:01:48 | Allow  | Intrusion Monitor | 21.21.21.101 | SA USA               | 10.123.175.6 |                      | servers                  | outside                 | 61066 / tcp                | 22_(ssh)_/ tcp                  | SSH                     | SSH client |                    |     |                 |                   | FTD-1  |
| 4 0                                              | 2019-06-04 12:01:4    | 1                   | Allow  | Intrusion Monitor | 21.21.21.101 | SA USA               | 10.123.175.6 |                      | servers                  | outside                 | 61066 / tcp                | 22_(ssh)_/ tcp                  | SSH                     | SSH client |                    |     |                 |                   | FTD-1  |
| (< Page 1 of 1>)   Displaying rows 1-8 of 8 rows |                       |                     |        |                   |              |                      |              |                      |                          |                         |                            |                                 |                         |            |                    |     |                 |                   |        |
| 1                                                | Tiew Delete           |                     |        |                   |              |                      |              |                      |                          |                         |                            |                                 |                         |            |                    |     |                 |                   |        |
| Vi                                               | w All Delete All      |                     |        |                   |              |                      |              |                      |                          |                         |                            |                                 |                         |            |                    |     |                 |                   |        |

## 故障排除

DNS服务器应该能够解析FQDN对象,这可以通过CLI运行以下命令来验证:

- •系统支持diagnostic-cli
- show fqdn

o